# **FORMAPPS**

# H5P Y STREET VIEW DOWNLOAD360

MAITE A. GONZÁLEZ RODRÍGUEZ CURSO 2020/2021

# Índice

| 1 | INFO  | RMACIÓN GENERAL       | .3 |
|---|-------|-----------------------|----|
| 2 | H5P ( | (HTML5 PACKAGE)       | .3 |
| 2 | .1    | CREAR UNA CUENTA H5P  | .3 |
| 2 | .2    | TIPOS DE CONTENIDOS   | .5 |
| 3 | EJEM  | IPLOS H5P             | .8 |
| 3 | .1    | COLUMN                | .8 |
| 3 | .2    | VIRTUAL TOUR (360)    | 19 |
|   | 3.2.1 | Añadir escenas        | 21 |
|   | 3.2.2 | Navegar entre escenas | 25 |
|   | 3.2.3 | Conectar escenas      | 26 |
|   | 3.2.4 | Añadir interacciones  | 29 |
| 4 | STRE  | ET VIEW DOWMLOAD 360  | 34 |

# **1** INFORMACIÓN GENERAL

En este ejercicio vamos a crear un contenido interactivo que puede resultar muy interesante para nuestras clases, ya que nos permite crear presentaciones dinámicas y atractivas para nuestros alumnos.

Utilizaremos dos aplicaciones:

- H5P, que nos permite crear el contenido interactivo.
- Street View Dowload 360, que nos permite descargar imágenes 360 desde Google.

# 2 H5P (HTML5 PACKAGE)

# https://h5p.org/

**H<sub>5</sub>P** es la abreviatura de HTML5 Package. Es un software libre y de código abierto que tiene como finalidad el poder crear, compartir y reutilizar contenido HTML5 interactivo en tu navegador (vídeos interactivos, presentaciones interactivas, juegos, pruebas, etc.).

El contenido creado podrá verse en cualquier dispositivo (ordenador, Tablet, smartphone, etc.), sólo necesitas un navegador web.

El contenido que se crea con esta aplicación puede ser importado, exportado y compartido en <u>https://h5p.org/</u>

Para reutilizar contenido, sólo tendrás que descargar el archivo H5P, editarlo y hacer los cambios que desees.

# 2.1 CREAR UNA CUENTA H5P

1. Accede a la página oficial de H5P (<u>https://h5p.org/</u>) y haz clic en Create free account.

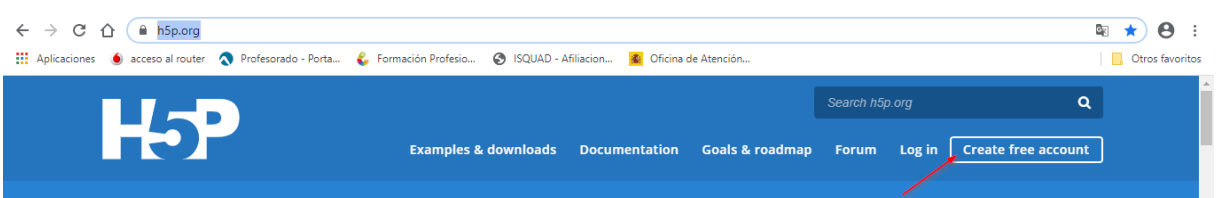

2. Rellena el formulario con tu nombre de usuario, cuenta de correo-e, contraseña, etc. y después haz clic en **Create new account**.

| → C ∆          | h5p.org/user/register?destination=welcome-to-the-h5p-community                                                                                                    | • 🖻 🛠 \varTheta :                                                                                                    |
|----------------|----------------------------------------------------------------------------------------------------|----------------------------------------------------------------------------------------------------|
| Aplicaciones 🧕 | acceso al router \land Profesorado - Porta 💪 Formación Profesio 📀 ISQUAD - Afiliacion 🧧 Oficina de Atención                                                                                                    | Otros favoritos                                                                                                    |
|                |                                                                                                    |                                                                                                    |
|                | Jser account                                                                                                    |                                                                                                    |
| -              | reate new account Log in Request new password                                                                                                    | - 1                                                                                                    |
| l              | Isername *                                                                                                    |                                                                                                    |
|                | mayte_glez                                                                                                    |                                                                                                    |
| 5              | paces are allowed: punctuation is not allowed except for periods, hyphens, apostrophes, and underscores.                                                                                                    |                                                                                                    |
| E              | -mail address *                                                                                                    |                                                                                                    |
|                | mayte_glez@hotmail.com                                                                                                    |                                                                                                    |
| ţ              | valid e-mail address. All e-mails from the system will be sent to this address. The e-mail address is not made public and will only be used if you wish to receive a new assword or wish to receive certain news or notifications by e-mail. | eedback                                                                                                    |
| F              | assword *                                                                                                    | , in the second second |
|                | Password strength: Strong                                                                                                    |                                                                                                    |
|                | onfirm password *                                                                                                    |                                                                                                    |
|                | Passwords match: yes                                                                                                    |                                                                                                    |

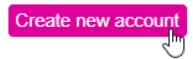

3. Chequea tu cuenta de correo-e para obtener más información.

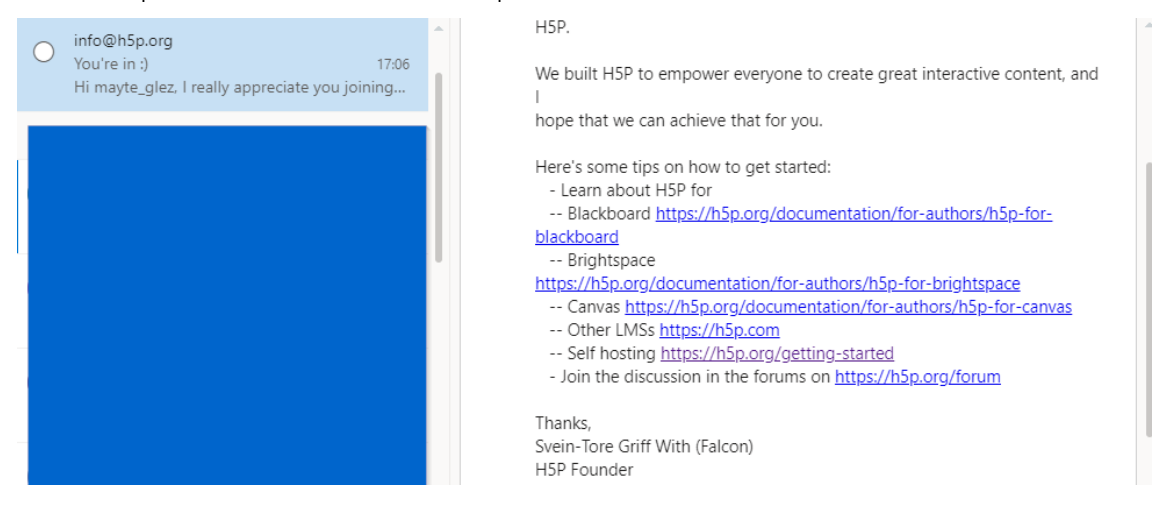

4. Puedes acceder a **My account**, para para realizar varias configuraciones iniciales (poner una foto de perfil, modificar tu contraseña, etc.) desde el menú **Edit**.

|                                          |                                                   |                        |                             |                 | ٩                  |  |
|------------------------------------------|---------------------------------------------------|------------------------|-----------------------------|-----------------|--------------------|--|
|                                          | Examples & downloads                              | Documentation          | Goals & roadmap             | Forum I         | My account Log out |  |
|                                          |                                                   |                        |                             |                 |                    |  |
| mayte_glez                               |                                                   |                        |                             |                 |                    |  |
| View Edit Contents Co                    | mments                                            |                        |                             |                 |                    |  |
|                                          |                                                   |                        |                             |                 |                    |  |
| Current password                         |                                                   |                        |                             |                 |                    |  |
| Enter your current password to change    | the E-mail address or Password. Request new pas   | ssword.                |                             |                 |                    |  |
| E-mail address *                         |                                                   |                        |                             |                 |                    |  |
| mayte_glez@hotmail.com                   |                                                   |                        |                             |                 |                    |  |
| A valid e-mail address. All e-mails from | the system will be sent to this address. The e-ma | il address is not made | e public and will only be u | used if you wis | h to receive a new |  |
| password or wish to receive certain new  | vs or notifications by e-mail.                    |                        |                             |                 |                    |  |
| Password                                 |                                                   |                        |                             |                 |                    |  |
|                                          | Password strength:                                |                        |                             |                 |                    |  |

5. Puedes ver como se crean contenidos, desde el menú View  $\rightarrow$  Try out H<sub>5</sub>P.

| Ho        |          | Examples & ( |
|-----------|----------|--------------|
| mayte_    | glez     |              |
| View Edit | Contents | Comments     |
|           |          | Curick Links |

6. También puedes acceder desde Content → Create New Content.

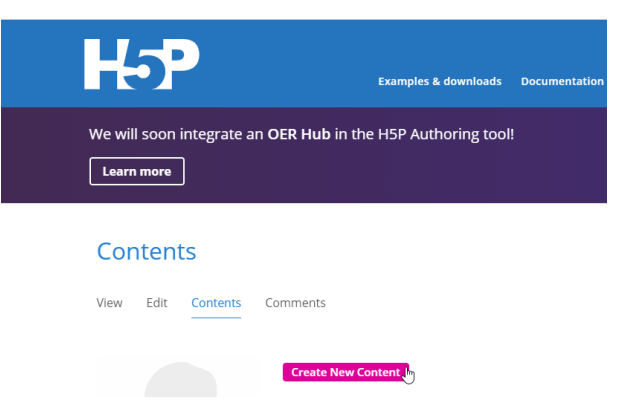

# 2.2 **TIPOS DE CONTENIDOS**

Con H5P podrás crear muchos tipos de contenidos interesantes para hacer más entretenidas tus clases.

| → C Ć      | h5p.org/          | node/add/h5p-content                                |                                                    |                           |                         |                                        |                         | 2    |
|------------|-------------------|-----------------------------------------------------|----------------------------------------------------|---------------------------|-------------------------|----------------------------------------|-------------------------|------|
| licaciones | lacceso al router | Profesorado - Porta                                 | Portal de Educación                                | 🔹 Inicio - Ministerio d   | 😰 Oficina de Atención   | Ministerio de Sanid                    | ∞ Cursos online de Pr.  |      |
|            | Create            | Interactive                                         | e content                                          |                           |                         |                                        |                         |      |
|            | i H5<br>cre       | P.org provides a free se<br>ated on H5P.org is publ | rvice for <b>trying out H5</b><br>licly available. | P before installing it or | your own site or signir | ig up for H <mark>5P.com</mark> . Be a | aware that all test con | ent: |
|            | Select content    | type                                                |                                                    |                           |                         |                                        |                         |      |
|            | H-Phub Se         | lect content type                                   |                                                    |                           |                         |                                        | ~                       |      |
|            | O Create          | Content O Upload                                    | I                                                  |                           |                         |                                        | 🕅 Paste                 |      |
|            | Search            | for Content Types                                   |                                                    |                           |                         |                                        | Q                       |      |
|            | All Conte         | nt Types (12 results)                               |                                                    |                           |                         |                                        |                         |      |
|            | Show:             | Popular First Newest F                              | First A to Z                                       |                           |                         |                                        |                         |      |
|            |                   |                                                     |                                                    |                           |                         |                                        | ^                       |      |
|            | <b>*</b>          | Course Presentati<br>Create a presentation          | on<br>on with interactive slide:                   | s                         |                         | Þ                                      | etails                  |      |
|            |                   | Multiple Choice                                     |                                                    |                           |                         | D                                      | etails =                |      |

Además de los mostrados en esta primera pantalla, podrás acceder a muchos más desde el menú superior, Examples & downloads.

|                      |               |             |       |       |            | ٩       |
|----------------------|---------------|-------------|-------|-------|------------|---------|
| Examples & downloads | Documentation | Goals & roa | admap | Forum | My account | Log out |

#### **Content Types**

View all Larger Resources Other Tasks Arithmetic Quiz Audio Recordei Agamotto Create vertically stacked Create time-based Create a sequence of Create an audio recording andable items images that gradually arithmetic quizzes **Dialog** Cards Dictation Collage Column Create a collage of Column layout for H5P Create text-based Create a dictation with

Documentation Too Create a form wizard

Chart

Quickly generate bar

nd pie chart

Accordation  $\rightarrow$  Crea desplegables verticales.

Advert Calendar (beta)  $\rightarrow$  Crea sorpresas que serán reveladas diariamente.

Agamotto $\rightarrow$ Presenta una secuencia de imágenes y explicaciones.

Arithmetic Quiz  $\rightarrow$  Crea pruebas aritméticas estableciendo tiempos de respuesta.

Audio Recorder → Crea un audio.

**Chart**  $\rightarrow$  Genera diagramas de barras o de sectores.

**Collage**  $\rightarrow$  Crea un collage de múltiples imágenes.

**Column**  $\rightarrow$  Organiza tu contenido interactivo en una columna.

**Dialog Cards**  $\rightarrow$  Crea un juego de cartas en el que la respuesta está en el reverso de la carta.

Dictation → Escucha lo que se dicta y después escríbelo en los espacios destinados para ello.

Documentation Tool → Crea documentación interactiva que después puedes exportar creando un documento al finalizar.

**Drag and Drop**  $\rightarrow$  Crea una tarea para arrastrar y soltar imágenes.

**Drag the Words**  $\rightarrow$  Crea una tarea para arrastrar y soltar palabras.

**Essay**  $\rightarrow$  Crea un cuestionario.

Fill in the Blanks  $\rightarrow$  Crea una tarea de rellenar huecos en blanco.

Find Multiple Hotspots  $\rightarrow$  Crea una imagen con puntos de acceso (focos).

Find the Hostpots  $\rightarrow$  Crea una imagen con un punto de acceso (foco).

Find the words  $\rightarrow$  Crea una sopa de letras.

**Flashcards**  $\rightarrow$  Crea un juego de fichas mnemotécnicas.

**Guess the Answer**  $\rightarrow$  Crea una imagen con una pregunta y respuesta.

If rame Embedder  $\rightarrow$  Incrustar desde una url o un conjunto de archivos.

**Image Hostspots**  $\rightarrow$  Crea una imagen con múltiples focos con información.

Image juxtaposition  $\rightarrow$  Crea imágenes interactivas yuxtapuestas.

Image Pairing  $\rightarrow$  Juego de arrastrar y soltar imágenes.

Image Squencing  $\rightarrow$  Coloca las imágenes en el orden correcto.

Image Slider  $\rightarrow$  Crea una presentación ón con imágenes que se deslizan.

**Impressive Presentation (ALPHA)**  $\rightarrow$  Crea una presentación de diapositivas con efectos de paralaje.

Interactive Book  $\rightarrow$  Crea pequeños cursos, libros y pruebas.

**KewAr Code**  $\rightarrow$  Crea códigos QR para diferentes propósitos.

Mark de Words  $\rightarrow$  Crea una tarea donde los usuarios remarcan las palabras.

Memory Game → Clásico juego de recordar imágenes.

**Multiple Choice**  $\rightarrow$  Crea preguntas de múltiples opciones.

**Personality Quiz**  $\rightarrow$  Crea pruebas personalizadas.

**Questionnaire**  $\rightarrow$  Crea un cuestionario para obtener posteriormente una retroalimentación.

**Quiz (Question Set)**  $\rightarrow$  Crea una secuencia de varias preguntas.

Single Choice Set  $\rightarrow$  Crea preguntas con una única respuesta.

Speak the Words → Contesta una pregunta usando únicamente tu voz (solo para Chrome).

**Speak de Words Set**  $\rightarrow$  Contesta una serie de preguntas usando únicamente tu voz (solo para Chrome).

**Sumary**  $\rightarrow$  Crea tareas con una lista de respuestas (que son frases).

**Timeline**  $\rightarrow$  Crea una línea del tiempo con eventos multimedia.

**True/False Question**  $\rightarrow$  Crea pregunta Verdadero/Falso.

Virtual Tour (360) → Crea un entorno 360 con interacción.

Interactive Video → Vídeo interactivo.

**Course Presentation**  $\rightarrow$  Crea una presentación con diapositivas interactivas.

Branching Scenario (beta)  $\rightarrow$  Crea disyuntivas y establece tu propio ritmo de aprendizaje.

Advanced fill de blanks → Rellena huecos en blanco.

H5P ofrece algunos de estos contenidos para testarlos de forma gratuita. Estos contenidos son los siguientes:

| H-Phab Sele                                      | H≓Phus Select content type ✓                                         |         |  |  |  |  |  |  |
|--------------------------------------------------|----------------------------------------------------------------------|---------|--|--|--|--|--|--|
| O Create                                         | ● Create Content O Upload (*) Paste                                  |         |  |  |  |  |  |  |
| Search f                                         | or Content Types                                                     | ٩       |  |  |  |  |  |  |
| All Conten<br>Show: P                            | t Types (12 results)<br>opular First A to Z                          |         |  |  |  |  |  |  |
| <b>*</b> =                                       | Course Presentation<br>Create a presentation with interactive slides | Details |  |  |  |  |  |  |
|                                                  | Multiple Choice<br>Create flexible multiple choice questions         | Details |  |  |  |  |  |  |
| eller an<br>Berner<br>Berner<br>Berner<br>Berner | Fill in the Blanks<br>Create a task with missing words in a text     | Details |  |  |  |  |  |  |
|                                                  | Column<br>Organize HSP content into a column layout                  | Details |  |  |  |  |  |  |

- Accordation
- Advert Calendar (Beta)
- Column
- Course Presentation
- Fill in the Blanks
- Flashcards
- Image Hostspots
- Interactive Book
- KewAr Code
- Multiple Choice
- Sumary
- True/False Question

El resto de los contenidos, solo los podrás probar durante los 30 días de prueba de la versión trial.

| Sign up for a t<br>We're happy to see that you                                                                                                    | free 30 days trial                                                       |
|----------------------------------------------------------------------------------------------------|--------------------------------------------------------------------------|
| Pitat Name                                                                                                    | Pricing info                                                             |
| First Name                                                                                                    | Last Name                                                                |
| Email address ()                                                                                                    | Site name 🛞                                                              |
| E-mail Address                                                                                                    | My H5P.com                                                               |
| nur ()                                                                                                    | LMS ()                                                                   |
| Preferred URL h5p.co                                                                                                    | am Choose your LMS 💙                                                     |
| four dats will be stored in the Europe Data Center <u>Change</u> four data will be stored that data reason that you at this can will be stored     im not a recorr     improvement     have read and accept the Data privacy parage | el luna.                                                                 |
| We provide licenses for organizations of all countries. Because of                                                                                                    | VAT issues; private licenses are available only for obsens in the US and |

# 3 EJEMPLOS H5P

# 3.1 COLUMN

Vamos a crear algunos ejemplos de contenidos. Para crear los contenidos, acceder al menú Content  $\rightarrow$  Create New Content.

| H    | 5    |          | Examples         |
|------|------|----------|------------------|
| Сог  | nten | ts       |                  |
| View | Edit | Contents | Comments         |
|      |      |          | No contents yet. |

Vamos a seleccionar el contenido **Column**. Este es un contenido libre el cual permite a los usuarios añadir otros contenidos (rellenar huecos en blanco, opciones múltiples, textos, etc.) y agruparlos en una disposición de columnas. Además, después puedes publicar estos contenidos en sistemas como Canvas, Moodle, WordPress, etc.

1. Haz clic en Create Content → Column.

| Select content type H-P <sub>mo</sub> Select content type | ~       |
|-----------------------------------------------------------|---------|
| ♥ Create Content O Upload                                 | 🕅 Paste |
| Search for Content Types                                  | ٩       |
| All Content Types (12 results)                            |         |
| Show: Popular First Newest First                          |         |
| Column                                                    | Details |

2. Si quieres ver una demo antes de crear tu propio contenido, haz clic en **Details** y después en **Content Demo**.

| Column<br>Organize H5P content in                    | ito a column layout                                                                                                    | ls<br>¢ |
|------------------------------------------------------|----------------------------------------------------------------------------------------------------|---------|
| H-P <sub>hub</sub> Select content type               | ~                                                                                                    |         |
| Create Content O Upload     Search for Content Types | d 🖻 Paste                                                                                                    |         |
| <                                                    | Column<br>Joubel<br>Organize your content type into a column layout with H5P Column. Content types that<br>address similar material or share a common theme can now be grouped together to create a<br>coherent learning experience. In addition, authors are free to be creative by combining<br>almost all of the existi <u>Read more</u> |         |
|                                                      | Content Demo                                                                                                    |         |

3. Si quieres crear ya tu propio contenido haz clic en **Use**, o bien, desde la pantalla anterior clic en **Column**.

| Create Content     O Upload | 🔞 Paste                                                                                                    |
|-----------------------------|----------------------------------------------------------------------------------------------------|
| Search for Content Types    | ٩                                                                                                    |
|                             | Column<br>Joubel<br>Organize your content type into a column layout with H5P Column. Content types that<br>address similar material or share a common theme can now be grouped together to create a<br>coherent learning experience. In addition, authors are free to be creative by combining<br>almost all of the exist <u>Read more</u> |
|                             | Use                                                                                                    |
| ► License                   |                                                                                                    |

4. Escribe un nombre para tu contenido.

| Title * Metadata                                      |  |
|-------------------------------------------------------|--|
| Jsed for searching, reports and copyright information |  |
| Repasando contenidos                                  |  |

5. Ahora vamos a ir añadiendo los contenidos que queramos. En List of Column Content
 → Content elegimos uno de ellos, por ejemplo, Fill in the Blanks (Rellenar huecos en blanco).

| List of Column Content * |                     |       |  |  |
|--------------------------|---------------------|-------|--|--|
| -                        | content             |       |  |  |
|                          | Content *           |       |  |  |
|                          | - ~                 |       |  |  |
|                          | -                   |       |  |  |
|                          | Accordion           | orizo |  |  |
|                          | Fill in the Blanks  |       |  |  |
|                          | Course Presentation |       |  |  |
|                          | Table               |       |  |  |
|                          | Text                |       |  |  |
|                          | Image               |       |  |  |
|                          | Link                |       |  |  |
|                          | Multiple Choice     |       |  |  |
| -15 P                    | Summary             |       |  |  |
|                          | True/False Question |       |  |  |
|                          | Video               | E     |  |  |
|                          |                     |       |  |  |

6. A continuación, ponemos un título a esta tarea.

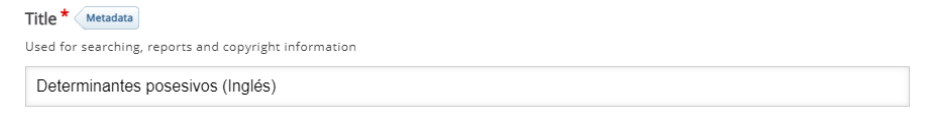

- 7. Tienes la opción de insertar una imagen o un vídeo explicativo, si lo deseas.
- 8. Solo tienes que seleccionar el tipo de contenido multimedia que quieres incluir y hacer clic en **Add**. Es obligatorio poner un texto alternativo (por si no se carga la imagen/video en el navegador), y puedes poner un texto que se muestra si pasas el ratón sobre la imagen).

| ✓ Media                                       |                |  |
|-----------------------------------------------|----------------|--|
| Туре                                          |                |  |
| Optional media to display above the question. |                |  |
| - M                                           | 🖾 Copy 🕅 Paste |  |
|                                               |                |  |
| Image                                         |                |  |
| Video<br>Task description *                   |                |  |

| Туре                                                                                                    |                |                      |
|----------------------------------------------------------------------------------------------------|----------------|----------------------|
| Optional media to display above the question.                                                                            |                |                      |
| Image 🗸                                                                                                    | 🖲 Сору         | 🕅 Paste & Replace    |
| Image* Metadata                                                                                                    |                |                      |
| Note: To avoid abuse, H5P.org has limited file size on uploads to 16 MB. To use larger images you n<br>website with H5P. | nust use H5P.  | com or host your own |
| + Add                                                                                                    |                |                      |
| Alternative text *                                                                                                    |                |                      |
| Required. If the browser can't load the image this text will be displayed instead. Also used by "text-                   | to-speech" rea | aders.               |
| camera                                                                                                    |                |                      |
| Hover text                                                                                                    |                |                      |
| Optional. This text is displayed when the users hover their pointing device over the image.                              |                |                      |
| camera                                                                                                    |                |                      |
| Disable image zooming                                                                                                    |                |                      |

9. Añade una descripción de la tarea.

| Task description *                                   |   |  |  |  |
|------------------------------------------------------|---|--|--|--|
| A guide telling the user how to answer this task.    |   |  |  |  |
| B I U I <sub>x</sub> ≣ Ξ Ξ II II ∞ ∞ II Normal -     | l |  |  |  |
| Rellena los huecos con los determinantes posesivos.] |   |  |  |  |
| body p                                               |   |  |  |  |

- 10. Ahora añadiremos los bloques de texto, teniendo en cuenta que:
  - a. Los huecos en blanco se añaden con un \* delante y detrás de la palabra/frase correcta.
  - b. Respuestas alternativas se separan mediante la barra /.
  - c. Se pueden añadir pistas/consejos usando : delante de la pista/consejo.

| ne of text                                                                        |                                                                                                    | 8      |
|-----------------------------------------------------------------------------------|----------------------------------------------------------------------------------------------------|--------|
| i Importan <ul> <li>Blanks are</li> <li>Alternative</li> <li>You may a</li> </ul> | <b>t instructions</b><br>added with an asterisk (*) in front and behind the correct word/phrase.<br>answers are separated with a forward slash (/).<br>dd a textual tip, using a colon (:) in front of the tip. | X Hide |
| Example:                                                                          | H5P content may be edited using a *browser/web-browser:Something you use every day*.                                                                                                    |        |
| B I <u>U</u> <del>S</del> I                                                       |                                                                                                    |        |
| John has got a ca<br>We have got a ha<br>My mother has g                          | mara. It's "his:adjetivo posesivo masculino 3ª persona singular" camara.<br>t. It's "our: adjetivo posesivo 1ª persona plural" hat.<br>ot a bag. It's "her:adjetivo posesivo femenino 3ª persona singular" bag. |        |

- 11. Podríamos añadir más bloques de contenido en
- 12. Si queremos también podemos definir un **Feedback** y un rango de puntuación (**Score Range**) para el usuario.

ADD TEXT BLOCK

| <ul> <li>Overall Feedback</li> </ul>                                                         |                                                                                                    |    |
|----------------------------------------------------------------------------------------------|----------------------------------------------------------------------------------------------------|----|
| Define custom feedback for any scol<br>Click the "Add range" button to add as many<br>Score! | ' <b>e range</b><br>ranges as you need. Example: 0-20% Bad score, 21-91% Average Score, 91-100% Grea | it |
| Score Range * Feedback for                                                                   | defined score range                                                                                  |    |
| 0 % - 33 % Debes de e                                                                        | studiar un poco más si quieres aprobar                                                               | 0  |
| 34 % - 66 % Puedes esf                                                                       | orzarte más                                                                                          | ٢  |
| 67 % - 100 % Vas por bue                                                                     | in camino                                                                                            | ۵  |
| ADD RANGE Distribute Even                                                                    | v                                                                                                    |    |

13. En **Behavioural settings**, se pueden definir ajustes del contenido como que se muestre una opción de Reintentar, un botón de Mostrar solución, etc.

| ▼ Behavioural settings.                                                                                                    |
|----------------------------------------------------------------------------------------------------|
| Z Enable "Retry"                                                                                                    |
| Enable "Show solution" button                                                                                                    |
| Automatically check answers after input                                                                                                    |
| Case sensitive Makes sure the user input has to be exactly the same as the answer.                                                                                                    |
| Require all fields to be answered before the solution can be viewed                                                                                                    |
|                                                                                                    |
| Show confirmation dialog on "Check" This options is not compatible with the "Automatically check answers after input" option                                                             |
| Show confirmation dialog on "Retry"                                                                                                    |
| Accept minor spelling errors If activated, an answer will also count as correct with minor spelling errors (3-9 characters: 1 spelling error, more than 9 characters: 2 spelling errors) |

Ya tenemos definido el primer contenido.

14. Separamos éste de otros contenidos usando Separate content with a horizontal ruler.

| Separate content with a horizontal ruler* |    |  |  |
|-------------------------------------------|----|--|--|
| Automatic (default)                       | K. |  |  |
| Automatic (default)                       |    |  |  |
| Never use ruler above                     |    |  |  |
| Always use ruler above                    |    |  |  |

Conviene guardar los cambios realizados antes de seguir desde el botón Save

En este punto podemos:

- Ver cómo nos está quedando definido nuestro contenido (View).
- Continuar editando (Edit).

| View   | Edit                                                                               |
|--------|------------------------------------------------------------------------------------|
| Submit | ted by mayte_glez on Fri, 12/11/2020 - 12:00                                       |
|        |                                                                                    |
| O Tha  | ank you for trying out H5P. To get started with H5P read our getting started guide |
| Relle  | ena los huecos con los determinantes posesivos.                                    |
| John   | has got a camara. It's camara.                                                     |
| We h   | ave got a hat. It`s 🚺 hat                                                          |
| My m   | nother has got a bag. It`s 🚺 bag.                                                  |
| 0      | Check                                                                              |

Añadiremos otro contenido de prueba. Por ejemplo, un Multiple Choice (Opción múltiple).

15. Hacemos clic en Edit y después vamos al final y hacemos clic en

ADD CONTENT

16. En la lista desplegable, elegimos Multiple Choice.

| •   | r content           |
|-----|---------------------|
|     | Content *           |
|     | - ~                 |
|     | -<br>Accordion Dr   |
|     | Fill in the Blanks  |
|     | Course Presentation |
|     | Text                |
|     | Image<br>Link       |
|     | Multiple Choice     |
|     | Summary             |
| _   | True/False Question |
|     | Video               |
| H5P | Options             |

17. Ponemos un título.

|   | Title * Metadata                                      |
|---|-------------------------------------------------------|
| ι | Jsed for searching, reports and copyright information |
|   | Capitales de Europa                                   |

18. Insertamos una imagen/vídeo (opcional).

| <ul> <li>Untitled Image</li> </ul>                                                                       |                                 |                     |
|----------------------------------------------------------------------------------------------------|---------------------------------|---------------------|
| Туре                                                                                                    |                                 |                     |
| Optional media to display above the question.                                                            |                                 |                     |
| Image 🗸                                                                                                  | Сору                            | 🕅 Paste & Replac    |
| Image * Metadata                                                                                         |                                 |                     |
| Note: To avoid abuse, H5P.org has limited file size on uploads to 16 MB. To use lar<br>website with H5P. | ger images you must use H5P.c   | om or host your own |
|                                                                                                    |                                 |                     |
| 🔦 Edit image                                                                                             |                                 |                     |
| Alternative text *                                                                                       |                                 |                     |
| Required. If the browser can't load the image this text will be displayed instead. Als                   | so used by "text-to-speech" rea | ders.               |
| Bandera de Alemania                                                                                      |                                 |                     |
| Hover text                                                                                               |                                 |                     |
| Optional. This text is displayed when the users hover their pointing device over the                     | image.                          |                     |
|                                                                                                    |                                 |                     |

## 19. Redactamos la pregunta.

| Question *                                                        |   |
|-------------------------------------------------------------------|---|
| B I x <sub>a</sub> x <sup>a</sup>   I <sub>x</sub> ≡ Ξ Ξ Normal - |   |
| ¿Cuál es la capital de Alemania?                                  |   |
| body p                                                            | 4 |

- 20. E insertamos las posibles opciones.
  - La opción correcta la tenemos que marcar
  - Podemos añadir tantas opciones como queramos haciendo clic en
     ADD OPTION
  - También podemos introducir Feedback y Tips (pistas/consejos).

Tips and feedback

| <ul> <li>Piensa bien tu respuesta antes de precipitarte</li> </ul>                                                     |
|----------------------------------------------------------------------------------------------------|
| Tip text<br>Hint for the user. This will appear before user checks his answer/answers.                                 |
| Piensa bien tu respuesta antes de precipitarte                                                                         |
| Message displayed if answer is selected<br>Message will appear below the answer on "check" if this answer is selected. |
| B I x <sub>a</sub> x <sup>a</sup>   I <sub>x</sub><br>E Ξ Ξ ∞ ∞                                                        |
| ¡Tu estas seguro/al                                                                                                    |
| body div                                                                                                    |
| Message displayed if answer is not selected                                                                            |
| Message will appear below the answer on "check" if this answer is not selected.                                        |
|                                                                                                    |

21. Al igual que para el contenido anterior, podemos definir un Feedback y un rango de puntuación (Score Range) para el usuario y establecer los ajustes de comportamiento Behavioural settings. En estos ajustes podemos seleccionar si la pregunta es de opción múltiple o una sola opción válida.

| <ul> <li>Behavioural settings</li> </ul>                       |
|----------------------------------------------------------------|
| Enable "Retry" button                                          |
| Enable "Show Solution" button                                  |
| Question Type<br>Select the look and behaviour of the question |
| Automatic 🗸                                                    |
| -                                                              |
| Automatic                                                      |
| Multiple Choice (Checkboxes) Pl                                |
| Single Choice (Radio Buttons)                                  |

22. Guardamos cambios de nuevo.

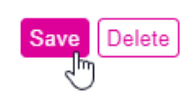

Vamos a realizar alguna prueba de cómo funciona nuestro ejemplo.

| Rellena los huecos con los determinantes posesivos. | Rellena los huecos con los determinantes posesivos. |
|-----------------------------------------------------|-----------------------------------------------------|
| John has got a camara. It's his 🛛 🗸 🚺 camara.       | John has got a camara. It's his 🛛 🖌 🗿 camara.       |
| We have got a hat. It's His X 🚺 hat                 | We have got a hat. It's our 🗸 🚺 hat                 |
| My mother has got a bag. It's her 🗸 🚺 bag.          | My mother has got a bag. It's her 🗸 🚺 bag.          |
| 2/3 Show solution C Retry                           | Vas por buen camino                                 |
|                                                     | 3/3                                                 |

| ¿Cuál es la capital de Alemania? | ¿Cuál es la capital de Alemania?         |
|----------------------------------|------------------------------------------|
| Berlin                           | ✓ Berlin                                 |
| Paris                            | Madrid                                   |
| x Madrid                         | Paris                                    |
| ¡Tu estas seguro/al              | Londres                                  |
| Londres                          | ¡Buen trabajo! Se nota que has estudiado |
| ¡Debes seguir esforzándote!      | ← 1/1                                    |
| 0/1 @ Show solution C Retry      |                                          |

Añadiremos un último contenido de prueba haciendo clic sobre **Sumary** (Resumen, que permite crear retos donde el usuario elige frases y construye el resumen correcto).

23. En Content, seleccionamos Summary.

|   | Content *           |   |    |
|---|---------------------|---|----|
|   | -                   | ~ |    |
|   | -                   |   |    |
|   | Accordion           |   | ١C |
|   | Fill in the Blanks  |   |    |
|   | Course Presentation |   |    |
|   | Table               |   |    |
| 1 | Text                |   |    |
|   | Image               |   |    |
|   | Link                |   |    |
|   | Multiple Choice     |   |    |
| 1 | Summary             |   | ld |
|   | True/False Question |   |    |
| - | Video               |   | ŀ  |
|   | Outlour.            |   |    |

24. Elegimos un título (Title).

| Title * Metadata                                      |
|-------------------------------------------------------|
| Used for searching, reports and copyright information |
| Lengua                                                |

25. Redactamos el enunciado (Introduction text).

| Introduction text *<br>Will be displayed above the summary task. |   |
|------------------------------------------------------------------|---|
| B I U Ix ≣ ≡ ≡ ∷ ∷ ∞ ∞ ≣ Normal -                                |   |
| Elige la frase correcta.                                         |   |
| body p                                                           | 4 |

26. Establecemos los enunciados que deseemos teniendo en cuenta que el primero es el correcto (**Set of statements**).

| ▼ Set of statements                                                         | 8 ( |
|-----------------------------------------------------------------------------|-----|
| List of statements for the summary - the first statement is correct. $st$   |     |
| Statement                                                                   | ⊗ ၞ |
| Las palabras agudas llevan tilde si terminan en vocal o en consonante n, s. |     |
| Statement                                                                   | ⊗ ၞ |
| Las palabras agudas llevan tilde si terminan en consonante que no sea n, s. |     |
| Statement                                                                   | © Ĵ |
|                                                                             |     |
| Las palabras agudas llevan tilde siempre.                                   |     |
| body p                                                                      |     |

27. Podemos, como en casos anteriores, poner una pista/consejo (Tip).

| ▪ Tip                             |  |
|-----------------------------------|--|
| Tip text                          |  |
| B I I <sub>x</sub> ≣ ≡ ≡ Normal - |  |
| Avión / Nadar / Jamás / Sol       |  |
| body p                            |  |

ADD STATEMENTS

28. Podemos seguir añadiendo otro grupo de enunciados

| ✓ Set of statements                                                                  | 8 |   |
|--------------------------------------------------------------------------------------|---|---|
| List of statements for the summary - the first statement is correct. $^{\star}$      |   |   |
| Statement                                                                            | 8 | Ŷ |
| Las palabras llanas o graves llevan tilde si terminan en consonante que no sea n, s. |   |   |
| Statement                                                                            | 8 | * |
|                                                                                      |   |   |
| Las palabras ilanas o graves lievan tilde siempre.                                   |   |   |
| body p                                                                               | 4 |   |

| ▪ Tip                        |       |  |
|------------------------------|-------|--|
| Tip text                     |       |  |
| B I I <sub>x</sub> ≣ Ξ Ξ Nor | nal - |  |
| Lápiz / Azúcar / Lectura     |       |  |
| body p                       |       |  |
|                              |       |  |

| • | Set of statements                                                           | ⊗ |          | Ŷ |
|---|-----------------------------------------------------------------------------|---|----------|---|
| L | ist of statements for the summary - the first statement is correct. $\star$ |   |          |   |
|   | Statement                                                                   | 8 | <b>^</b> |   |
|   | Las palabras esdrújulas y sobresdrújulas llevan tilde siempre               |   |          |   |

| Tip                               |  |  |  |  |
|-----------------------------------|--|--|--|--|
| Tip text                          |  |  |  |  |
| B I I <sub>x</sub> ≣ Ξ Ξ Normal - |  |  |  |  |
| Sábado / América / Pirámides      |  |  |  |  |
| body p                            |  |  |  |  |

29. Y también podemos definir el Feedback.

| Overall Feedback                                                                                                    |                                    |   |
|----------------------------------------------------------------------------------------------------|------------------------------------|---|
| Define custom feedback for any score range<br>Click the "Add range" button to add as many ranges as you need. Example: 0-20% Bad score, 21-91% Average Score, 91-100% Great<br>Score! |                                    |   |
| Score Range*                                                                                                    | Feedback for defined score range   |   |
| 0 % - 33 %                                                                                                    | ¡Cómo no estudies más suspenderás! | ٢ |
| 34 % - 66 %                                                                                                    | jInténtalo de nuevo!               | ٢ |
| 67 % - 100 %                                                                                                    | ¡Lo has hecho muy bien!            | ٥ |
| ADD RANGE                                                                                                    | Distribute Evenly                  |   |

30. Guardamos los cambios realizados.

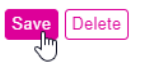

Ya tenemos nuestro ejemplo preparado.

#### FormApps H5P - Street View Download 360

| Rellena los huecos con los determinantes posesivos.                         |                 |
|-----------------------------------------------------------------------------|-----------------|
| John has got a camara. It's 🔹 👔 camara.                                     |                 |
| We have got a hat. It's 11 hat.                                             |                 |
| My mother has got a bag. It's bag.                                          |                 |
| 💿 revisar                                                                   |                 |
| Cuál es la canital de Alemania?                                             |                 |
|                                                                             |                 |
|                                                                             |                 |
|                                                                             | 0               |
|                                                                             |                 |
| © Comprobar                                                                 |                 |
| Elige la frase correcta. 👔                                                  | ✓ Progreso: 0/3 |
| Las palabras agudas llevan tilde si terminan en consonante que no sea n, s. |                 |
| Las palabras agudas llevan tilde si terminan en vocal o en consonante n, s. |                 |
| Las palabras agudas llevan tilde siempre.                                   |                 |
| © Reuse ↔ Embed                                                             | HiP             |

# 3.2 VIRTUAL TOUR (360)

Crearemos ahora un contenido de los que solo podemos probar 30 días: Tour virtual 360.

Lo primero que debemos hacer es registrarnos para una prueba gratuita de 30 días y, una vez registrados ya podemos acceder al contenido.

| 1. Haz c         | lic en Add Content                                             | y seleccionamos <b>Virtual Tour (360).</b> |         |
|------------------|----------------------------------------------------------------|--------------------------------------------|---------|
| 360 <sup>3</sup> | Virtual Tour (360)<br>Create 360 environments with interaction | ons 🖑                                      | Details |

2. Si quieres ver una demo antes de crear tu propio contenido, haz clic en **Details** y después en **Content Demo**.

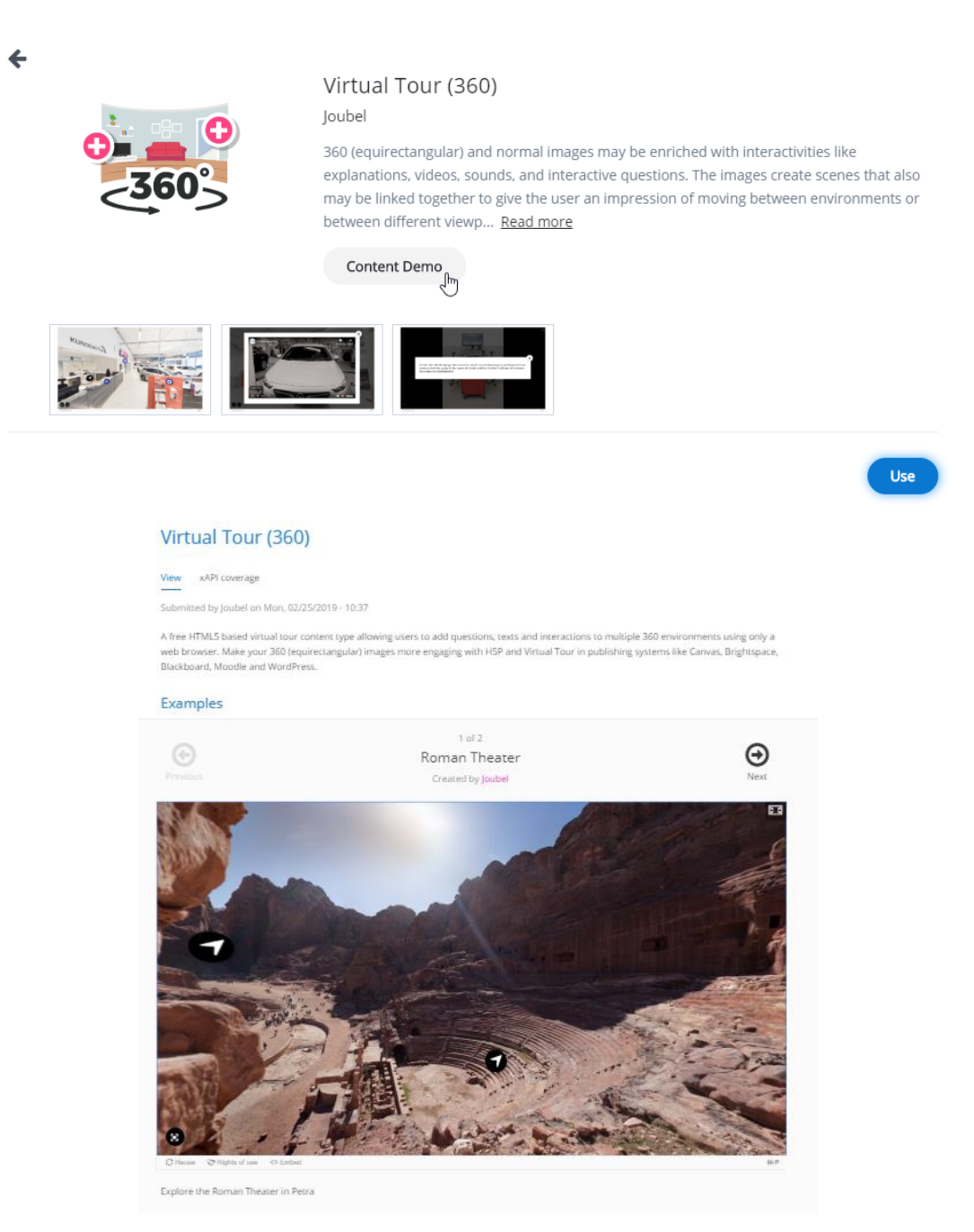

- 3. Si quieres crear ya tu propio contenido haz clic en **Use**, o bien, desde la pantalla anterior clic en **Virtual Tour 360**.
- 4. Escribe un nombre para tu contenido.

| elect content type                                                                            |        |                   |
|-----------------------------------------------------------------------------------------------|--------|-------------------|
| H-P <sub>hub</sub> Virtual Tour (360)                                                         |        | ~                 |
| 🞓 Tutorial 🛛 💻 Example                                                                        | 🗐 Сору | 🕅 Paste & Replace |
| 🕲 Virtual Tour (360)                                                                          |        | ×*                |
| Title * Metadata<br>Used for searching, reports and copyright information<br>Catedral de León |        |                   |

## 3.2.1 Añadir escenas

1. Añade una primera escena a tu contenido haciendo clic en New scene.

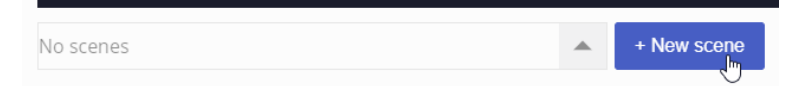

- 2. Parámetros que debes configurar:
  - a. Elige si tu imagen va a ser una escena 360 o una imagen escena estática. En nuestro ejemplo, una escena 360.

| Scene type * |              |
|--------------|--------------|
| 360 image    | Static image |

b. Pon un título a la escena.

🔧 Edit image 🛛 😓 Edit copyright

| Scene Title *                          |
|----------------------------------------|
| Used to identify the scene for authors |
| Catedral de León - Vitrales icónicos   |

c. Añade un fondo (no debe tener un tamaño superior a 16 MB).

| Scene Background *                                                                                                    |
|----------------------------------------------------------------------------------------------------|
| Note: To avoid abuse, H5P.org has limited file size on uploads to 16 MB. To use larger images you must Install H5P on your web site. |
|                                                                                                    |

i. No olvides añadir una licencia a tu imagen de fondo de la escena. Haz clic en **Edit copyright** y rellena los campos.

| Title                                           | × |
|-------------------------------------------------|---|
| Catedral de León                                |   |
| Author                                          |   |
| Maite A. González Rodríguez                     |   |
| Year(s)                                         | - |
| 1503 - 1517                                     |   |
| Source                                          |   |
| https://istreetview.com/CAoSLEFGMVFpcE          |   |
| License *                                       |   |
| Attribution-NonCommercial-NoDerivs $\checkmark$ |   |
| License Version<br>2.5 Generic V                |   |

d. Añade una descripción que describa la escena para al usuario final.

#### Scene Description

| A text that can describe the scene for the end-user                          |  |  |  |
|------------------------------------------------------------------------------|--|--|--|
| B I I <sub>x</sub> ≣ ≡ ≡ Normal -                                            |  |  |  |
| Con esta escena podrás averiguar cuánto sabes acerca de la Catedral de León. |  |  |  |
| body p                                                                       |  |  |  |

e. Decide si los botones que aparecerán sobre la escena son un botón que nos lleve a otra escena diferente (flecha) de flecha o un botón de Más Información (+). Para escenas estáticas son recomendables los botones de Más información (+).

|    | Button style *                                                                                                    |
|----|----------------------------------------------------------------------------------------------------|
|    | Decide how buttons pointing to this scene should look. For scenes that are static and does not lead to new scenes, we recommend the "More information" button. |
|    | ● New scene (arrow) ◎ More information (plus)                                                                                                    |
| f. | Si lo deseas puedes añadir una pista de audio.                                                                                                    |

## Audio Track (upload limit 16 MB)

| Add an audio track that's specific for this scene.                                                                                       |     |
|----------------------------------------------------------------------------------------------------|-----|
| Note: To avoid abuse, H5P.org has limited file size on uploads to 16 MB. To use larger files you must use an external service or Install | H5P |
| on your web site.                                                                                                    |     |
|                                                                                                    |     |
| F                                                                                                    |     |
| · · · · · · · · · · · · · · · · · · ·                                                                                                    |     |
|                                                                                                    |     |
| +                                                                                                    |     |
| i "fmi                                                                                                    |     |
|                                                                                                    |     |
| Add file                                                                                                    |     |
|                                                                                                    |     |

3. Cuando tengas todos los parámetros configurados, haz clic sobre el botón **Done** en la parte superior derecha de la pantalla.

| 🚱 Virtual Tour (360) | 2 <sup>3</sup> |
|----------------------|----------------|
| Scene                | Remove Done    |

4. Has añadido tu primera escena.

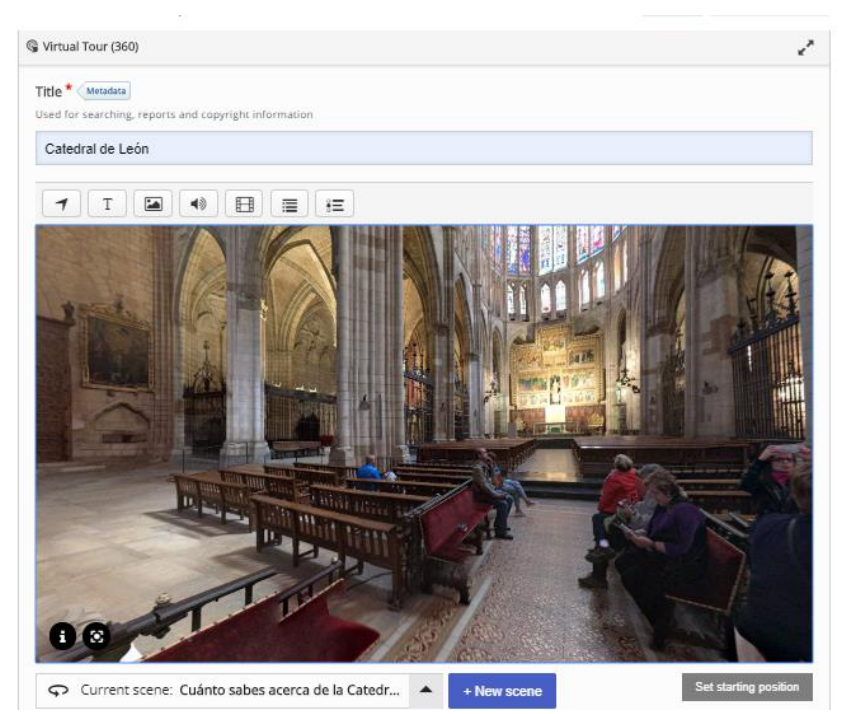

5. Se establece un ángulo de cámara por defecto. Si quieres cambiarlo sólo tienes que arrastrar con el ratón para mover la escena al punto que desees. Una vez que tienes la vista donde quieres, solo tienes que hacer clic en el botón **Set starting position**, y de esta manera tu escena comenzará siempre en este ángulo que has definido.

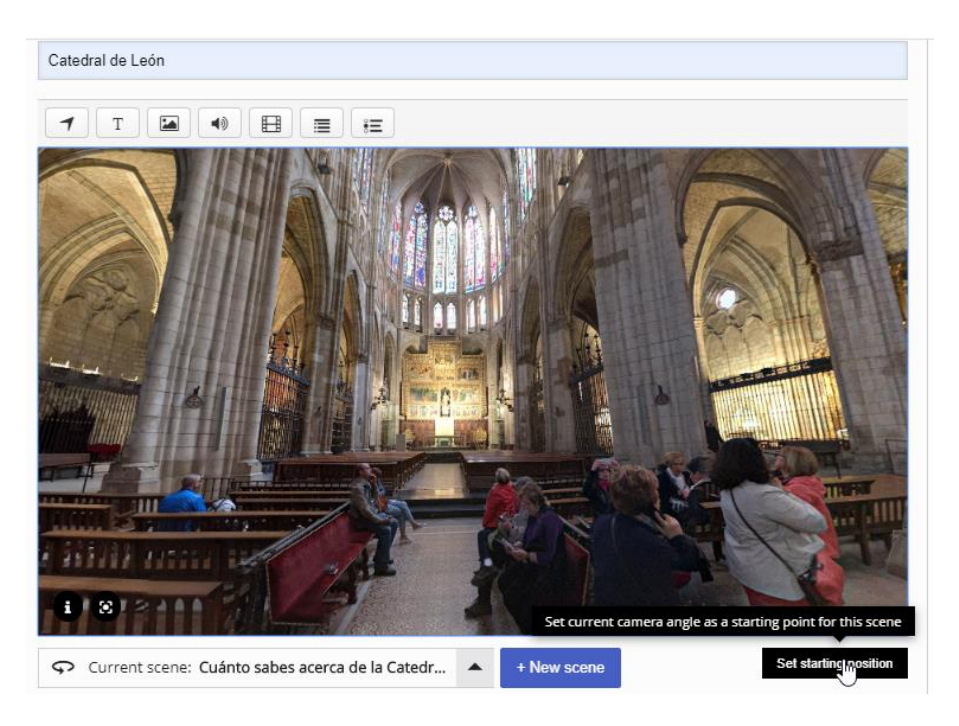

Vamos a añadir ahora una segunda escena haciendo clic En el botón New scene.

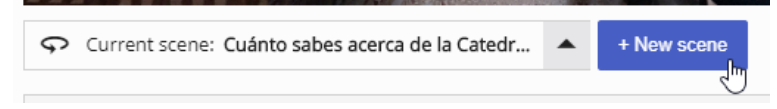

 Repite los mismos pasos que cuando agregaste la primera escena y al finalizar haz clic en Done. Establece en ángulo de la cámara y haz clic en el botón Set starting position. Ya has añadido tu segunda escena.

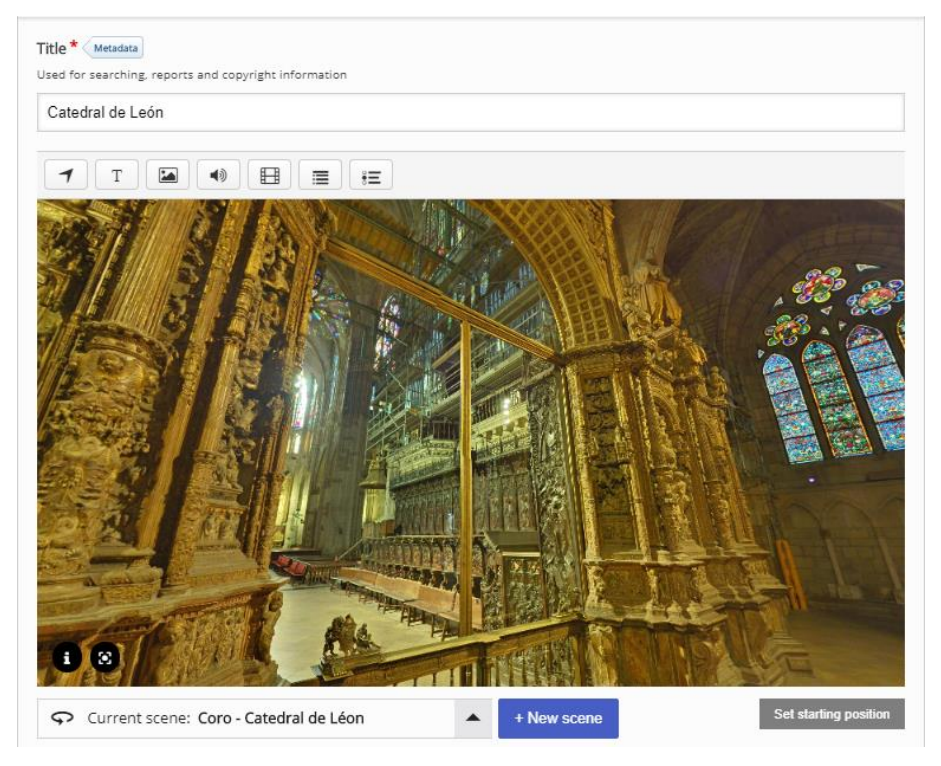

Vamos a añadir ahora una escena estática.

7. Del mismo modo que has creado las escenas 360º, haz clic en New scene.

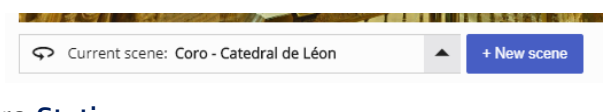

8. Selecciona ahora Static scene.

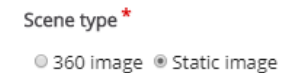

9. Rellena el resto de los campos como lo has hecho para las escenas 360º y haz clic en **Done**. Ya has añadido tu tercera escena.

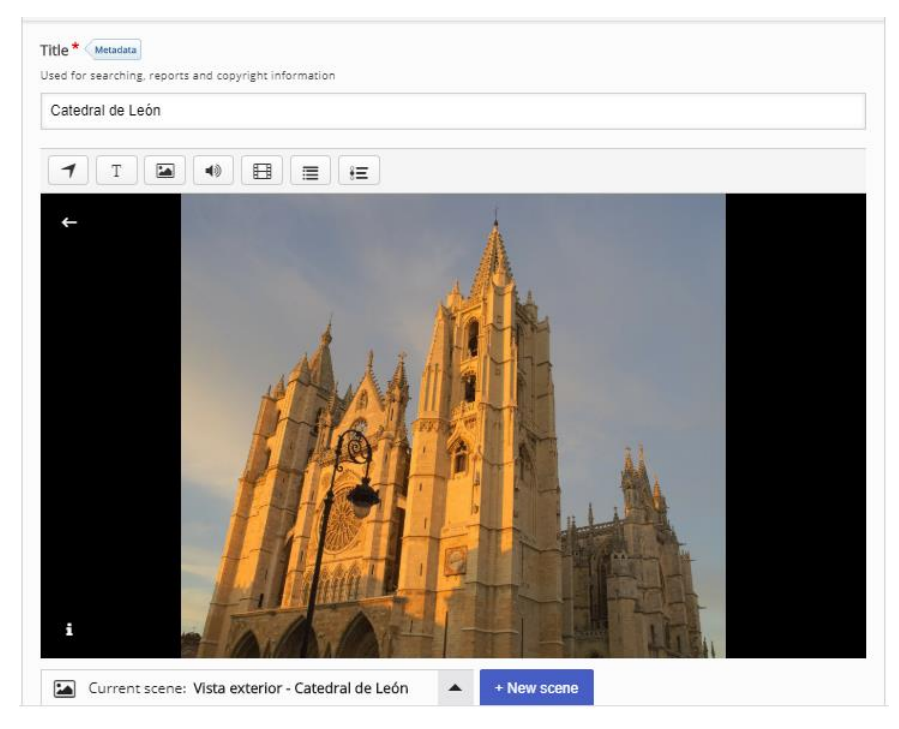

Si vas a dejar de trabajar, no te olvides de guardar los cambios realizados, haciendo clic en el botón **Save** situado en la parte inferior izquierda de la pantalla. Después podrás seguir donde lo has dejado.

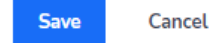

Haz clic en Edit para continuar trabajando cuando lo desees.

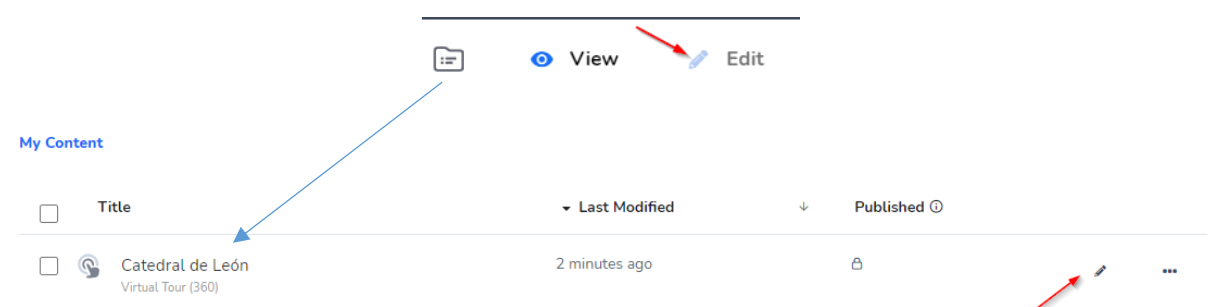

# 3.2.2 Navegar entre escenas

Ahora que ya tenemos tres escenas creadas, para navegar entre las diferentes escenas, haz clic en el desplegable de la parte inferior izquierda **Current scene**. Se abrirá el selector de escena y verás todas las escenas que tú has creado.

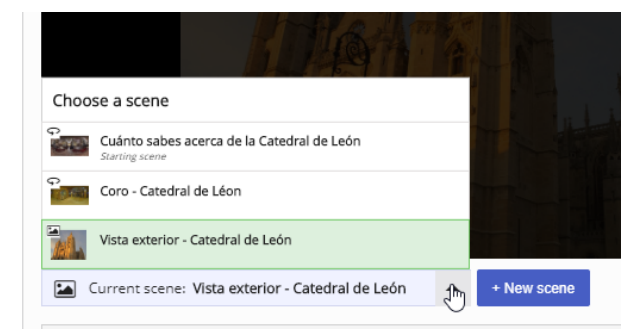

Las diferentes partes del selector de escena son las siguientes:

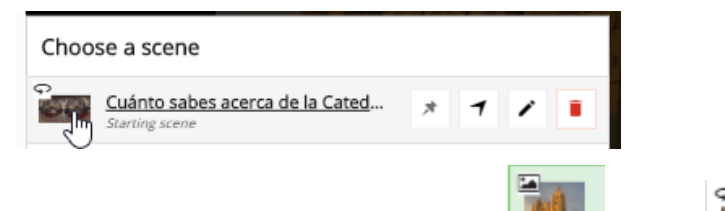

o 360<sup>9</sup>

- Icono sobre la imagen: indica si la imagen es estática
- Línea exterior verde y fondo verde: es como nosotros identificamos la escena seleccionada.

| ç.         | Cuánto sabes acerca de la Catedral de León<br>Starting scene |
|------------|--------------------------------------------------------------|
| င္<br>ကြား | Coro - Catedral de Léon                                      |
|            | Vista exterior - Catedral de León                            |

• **Botón Set as starting scene**: haz clic en este botón para establecer donde comienza la escena. Esta es la primera escena que el usuario final ve.

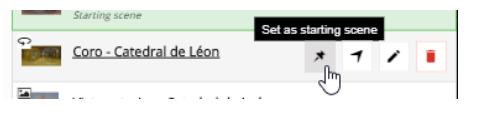

• Botón Go to scene: haz clic en este botón para abrir la escena.

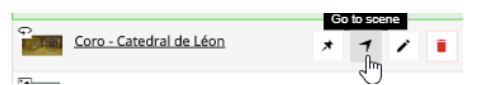

Botón Edit: haz clic en este botón para editar la escena.

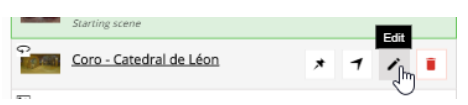

• Botón Delete: haz clic en este botón para eliminar la escena.

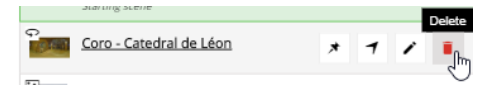

# 3.2.3 Conectar escenas

Tú puedes navegar entre escenas usando el **selector de escenas**. Para que los usuarios se puedan mover desde una escena hasta otra escena, necesitas añadir algunos elementos de navegación. Estos elementos de navegación se crean usando la herramienta **Go to scene**, localizada en el menú superior.

|        |         | 5, reports | s and cop | yognum | ormation |    |
|--------|---------|------------|-----------|--------|----------|----|
| Catedr | al de L | eón        |           |        |          |    |
|        |         |            |           |        |          |    |
| 1      | Т       |            | 40        | FB     | -        | 8= |
|        | -       |            |           |        |          | 0- |

Vamos a crear elementos de navegación para poder movernos entre las diferentes escenas.

1. Haz clic en el selector de escenas y vete a tu primera escena.

| Choose a scene                   |                                    |
|----------------------------------|------------------------------------|
| Cuánto sabes a<br>Starting scene | acerca de la Cated 🖈 🕇 🖍 🔳         |
| Coro - Catedra                   | l de León                          |
| Vista exterior -                 | Catedral de León                   |
| ♀ Current scene:                 | Cuánto sabes acerca de la Catedr 🔺 |

Lo que queremos es navegar desde esta escena a la segunda escena, por tanto, haz clic en el icono Go to scene en el menú superior; aparece un cuadro de diálogo.
 Haz clic sobre la escena 2 y clic en Done. Un nuevo elemento de navegación aparecerá en la escena.

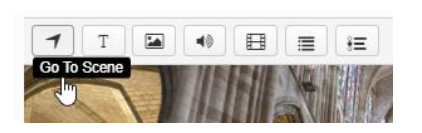

| ✓ Go To Scene                     | Remove | Done |
|-----------------------------------|--------|------|
| Pick an existing scene to go to:  |        | -    |
| Coro - Catedral de León           |        | ~    |
| Vista exterior - Catedral de León |        |      |
| or                                |        |      |
| Create a new scene to go to:      |        |      |
| + New scene                       |        |      |

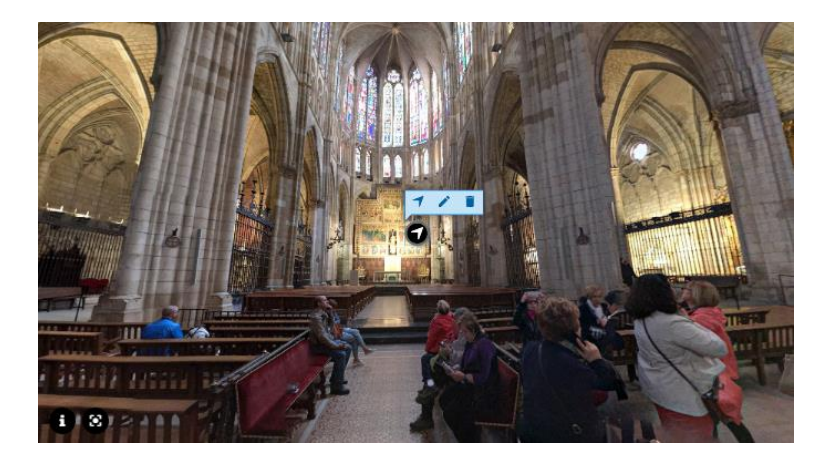

## FormApps *H5P - Street View Download 360*

3. El usuario utilizará este nuevo botón para ir desde la escena 1 a la escena 2. Puedes recolocar este elemento haciendo clic sobre él y arrastrándolo por la escena.

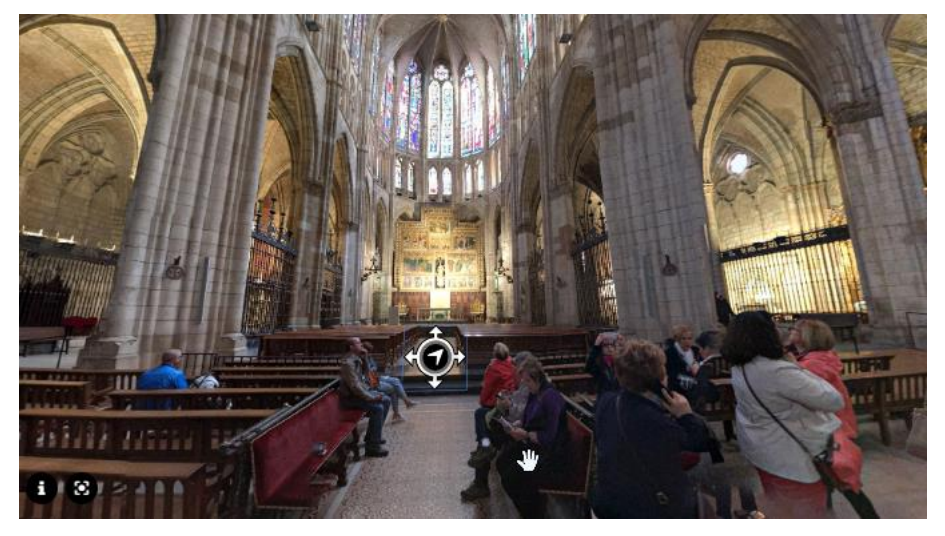

4. Cuando te sitúes sobre este botón, aparecerá un menú contextual como el que se muestra:

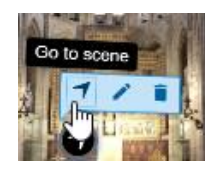

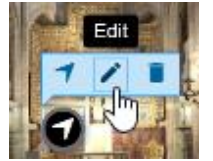

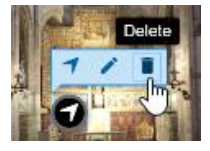

- Go to escene: te permite navegar (abrir) a la escena a la que el objeto Go to te conduce.
- Edit: Edita el objeto Goto.
- Delete: Elinina el objeto Go to.
- Ahora queremos crear un elemento de navegación desde la escena 2 a la escena 1. Clic en el selector de navegación, seleccionamos la escena 2 y, hacemos clic en el icono Go to scene en el menú superior; después seleccionamos la escena 1 y finalmente clic en Done.

| Choose a scene                                               |             |
|--------------------------------------------------------------|-------------|
| Cuánto sabes acerca de la Catedral de León<br>Starting scene |             |
| Coro - Catedral de León                                      | Go To Scene |
| Vista exterior - Catedral de León                            |             |
| Current scene: Coro - Catedral de León                       | •           |
| 🕈 Go To Scene Remo                                           | ove Dane    |
| Pick an existing scene to go to:                             |             |
| Cuánto sabes acerca de la Catedral de León                   |             |
| Vista exterior - Catedral de León                            |             |
| or                                                           |             |
| Create a new scene to go to:                                 |             |
| + New scene                                                  | 00          |

Ahora podemos movernos en las dos direcciones, desde la escena 1 a la escena 2 y viceversa.

Vamos a añadir un último elemento de navegación desde la escena 1 a la escena 3.

6. Con el selector de navegación, selecciona la escena 1.

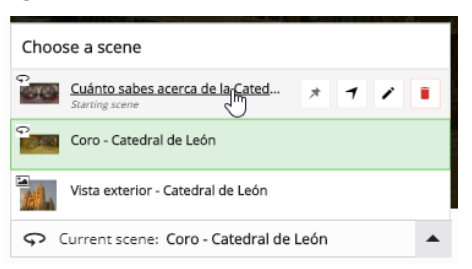

7. Clic en el icono **Go to** del menú superior, después selecciona la escena 3 y finalmente clic en **Done**.

|                          | ◀ Go To Scene                     | Remove | Done |
|--------------------------|-----------------------------------|--------|------|
|                          | Pick an existing scene to go to:  |        |      |
| T I II II II II II II II | Coro - Catedral de León           |        |      |
| Go To Scene              | Vista exterior - Catedral de León |        | ~    |
|                          | or                                |        |      |
|                          | Create a new scene to go to:      |        |      |
|                          | + New scene                       |        |      |

8. Ahora tendremos dos elementos Go to scene en la escena 1.

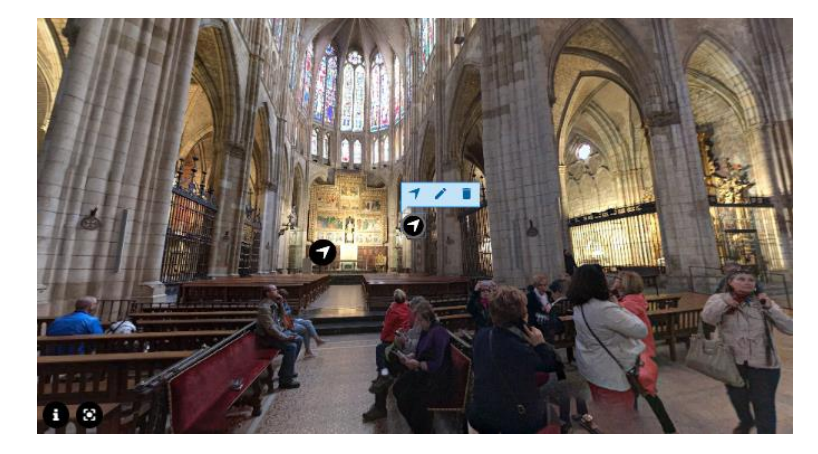

9. Haciendo clic en el icono **Go to** del segundo elemento **Go to scene** creado, navegarás a la escena 3 (escena estática). Esta escena tiene un botón **Back** (Atrás) en la esquina superior izquierda. Este es un elemento adicional de las escenas estáticas.

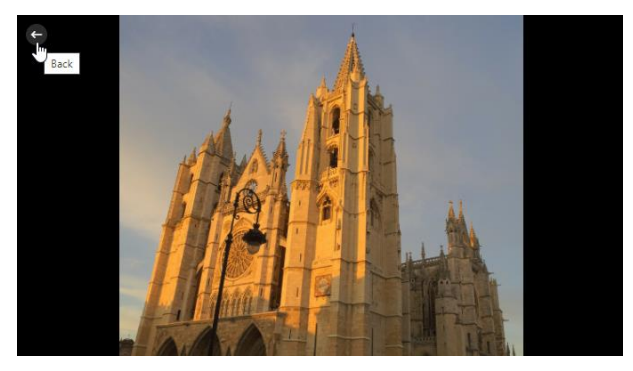

### FormApps H5P - Street View Download 360

# 3.2.4 Añadir interacciones

Ahora vamos a añadir algunas interacciones a nuestras escenas. Primero añadiremos una imagen de interacción a la escena 2.

1. Sitúate en la escena 2 de tu contenido. Haz clic en el icono Image en el menú superior. Aparecerá un cuadro de diálogo. Carga la imagen y añade un texto alternativo. Añade un texto que aparecerá si pasas el ratón sobre la imagen (opcional).

| Image                                                                                                    | Remove                       | Done  |
|----------------------------------------------------------------------------------------------------|------------------------------|-------|
| Image * Metadata<br>Note: To avoid abuse, HSP.org has limited file size on uploads to 16 MB. To use larger images you must install H                  | ISP on your web s<br>eaders. | site. |
| Hover text<br>Optional. This text is displayed when the users hover their pointing device over the image.<br>Sillería del Coro de la Catedral de León |                              |       |

2. No olvides añadir una licencia a la imagen. Para ello, haz clic en el botón **Metadata** y rellena los campos. Después, haz clic en **Save Metadata**.

|                          | Retadata (sharing and licensing inf                         | 0) Save metadata                             |  |  |
|--------------------------|-------------------------------------------------------------|----------------------------------------------|--|--|
|                          | Title*                                                      |                                              |  |  |
|                          | Silleria del Coro de la Catedral de Leon                    |                                              |  |  |
|                          | License *                                                   | License Version                              |  |  |
|                          | Attribution-ShareAlike (CC BY-SA)                           | 3.0 Unported 🗸                               |  |  |
|                          | Years (from) Years (to)                                     | Source                                       |  |  |
|                          |                                                             | https://www.pinterest.de/pin/621285711069072 |  |  |
| Image * Metadata         | Author's name                                               | Author's role *                              |  |  |
| Note: To avoid abud H5P. | mayte_glez                                                  | Author V Save author                         |  |  |
|                          | License Extras Any additional information about the license |                                              |  |  |
|                          |                                                             |                                              |  |  |
|                          |                                                             |                                              |  |  |
|                          | , changelog                                                 |                                              |  |  |
|                          | <ul> <li>Additional information</li> </ul>                  |                                              |  |  |

3. Clic en **Done**. Tú has añadido tu primera interacción. Arrastra y coloca el puntero al lugar que desees.

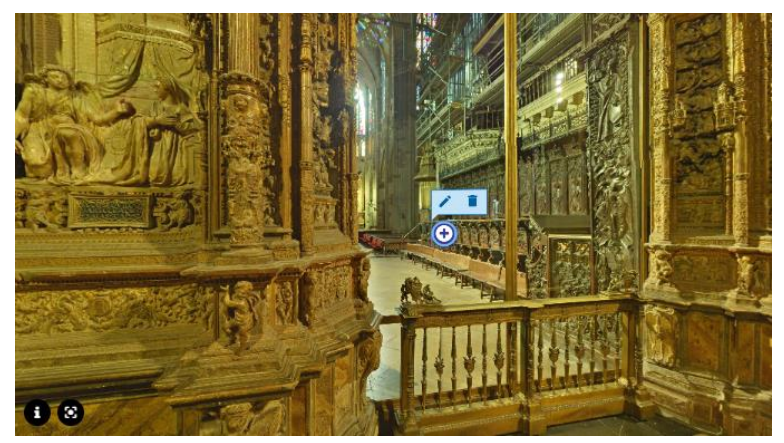

Ahora, añadiremos tres interacciones a nuestra escena estática.

- Texto sobre la catedral
- Vídeo
- Imagen de la entrada.
- 4. Clic en el selector de escena y escoge la escena 3.

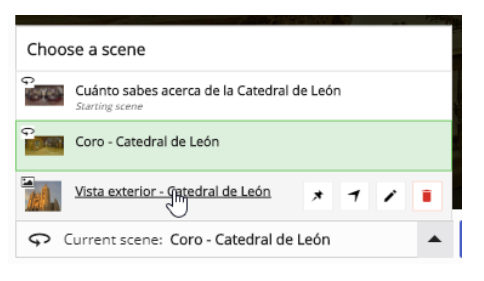

Primero añadiremos el texto de interacción (Fuente: <u>https://es.wikipedia.org/wiki/Catedral\_de\_Le%C3%B3n</u>)

La Catedral de Santa María de Regla de León es un templo de culto católico, sede episcopal de la diócesis de León, España, consagrada bajo la advocación de la Virgen María. Fue el primer monumento declarado en España mediante Real Orden de 28 de agosto de 1844 (confirmada por Real Orden el 24 de septiembre de 1845).

Iniciada en el siglo XIII, es una de las grandes obras del estilo gótico, de influencia francesa. Conocida con el sobrenombre de Pulchra leonina, que significa 'Bella Leonesa', se encuentra en pleno Camino de Santiago.

La catedral de León se conoce sobre todo por llevar al extremo la «desmaterialización» del arte gótico, es decir, la reducción de los muros a su mínima expresión para ser sustituidos por vitrales coloreados, constituyendo una de las mayores colecciones de vidrieras medievales del mundo.

5. Clic en el icono **Text** en el menú superior. Aparecerá un cuadro de diálogo. Copia el texto de arriba y pégalo en el cuadro. Después, clic en **Done**.

| T Text                                                                         | Remove Done                                                                                                    |
|--------------------------------------------------------------------------------|----------------------------------------------------------------------------------------------------|
| Text * Metadata B Z S I <sub>x</sub> ≥ ± ± :: :: :: :: :: :: :: :: :: :: :: :: | e la diócesis de León,<br>> en España mediante<br>esa. Conocida con el<br>ntiago.<br>te gótico, es decir, la<br>stituyendo una de las |
| body p span span I span                                                        |                                                                                                    |

6. El botón de interacción de texto se mostrará en la mitad de la escena. Puedes arrástralo para posicionarlo donde quieras.

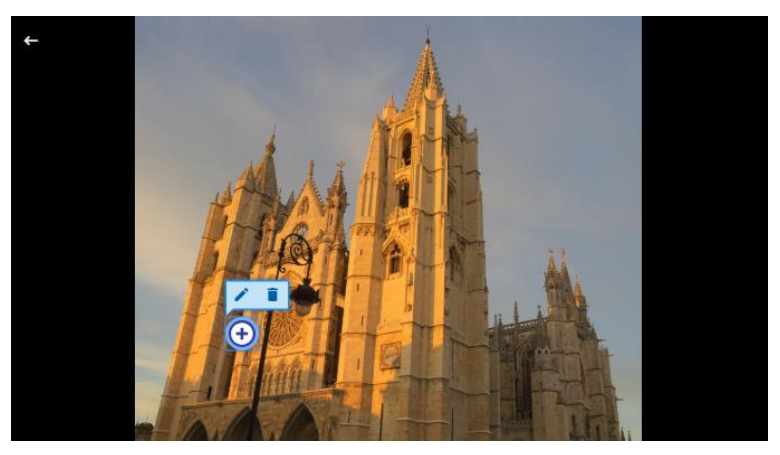

 En segundo lugar, añadiremos un vídeo. Clic en el icono Video del menú superior. Aparecerá un cuadro de diálogo. Añade un título y la fuente de donde has obtenido el vídeo (en mi caso <u>https://www.youtube.com/watch?v=cpk7II-X6To</u>). Clic en Insert y, por último, clic en Done.

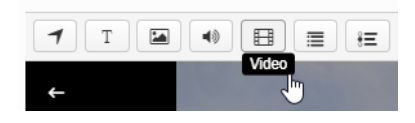

| 🗄 Video                                                                                                    | Remove                  | Done   |
|----------------------------------------------------------------------------------------------------|-------------------------|--------|
| Title * Metadata                                                                                                    |                         |        |
| Used for searching, reports and copyright information                                                                                                    |                         |        |
| La Pulchra Leonina CATEDRAL DE LEÓN                                                                                                    |                         |        |
| Video sources (upload limit 16 MB) *                                                                                                    |                         |        |
| To ensure that the video works in all browsers you should add both WebM and MP4 formatted sources.<br>Note: To avoid abuze, HSP org has limited file size on uploads to 16 MB. To use larger files you must use an<br>HSP on your web site. | n external service or l | nstall |
| []                                                                                                    |                         |        |
| +                                                                                                    |                         |        |
|                                                                                                    |                         |        |
| Visuals                                                                                                    |                         |        |
| ) Disabasek                                                                                                    | _                       |        |
| Flayback                                                                                                    |                         |        |
| Accessibility                                                                                                    |                         |        |
|                                                                                                    |                         |        |
|                                                                                                    |                         |        |

| E Video                                                                                                    | Remove Done                 | El Video Remove Done                                                                                                    |
|----------------------------------------------------------------------------------------------------|-----------------------------|----------------------------------------------------------------------------------------------------|
| Title * Metadata                                                                                                    | *                           | Tirle * Metadata                                                                                                    |
| Used for searching, reports and copyright information                                                                                                    |                             | Used for searching, reports and copyright information                                                                                                    |
| La Pulchra Leonina CATEDRAL DE LEÓN                                                                                                    |                             | La Pulchra Leonina CATEDRAL DE LEÓN                                                                                                    |
| Video sources (upload limit 16 MB)*<br>To ensure that the ideo work in all proviser you should add both WabM and MP4 formatted sources.<br>Network To avid abuse, HSP org has limited the size on uploads to 16 MB. To use larger files you must use an<br>HSP on your web size. | external service or Install | Video sources (upload limit 16 MB) *<br>To ensure that the video works in all browsery you should add both Weokl and MPA formatsed sources.<br>Note: To avoid abute. HSP or that limited file size on uploads to 16 MB. To use larger files you must use an external service or install<br>MSP on your we as as: |
| Upload video file or Paste YouTube link or other video source URL                                                                                                    | 7/I-X6T0                    | YouTube                                                                                                    |
| HSP supports all external video sources formatted as mp4.<br>Vimeo Pro, and has support for TouTube links.                                                                                                    | webm or ogy, like           | <ul> <li>Visuals</li> <li>Playback</li> </ul>                                                                                                    |
|                                                                                                    | Insert In Cancel            | Accessibility                                                                                                    |

8. El botón de interacción del vídeo se mostrará en la escena. Arrástralo y colócalo donde desees.

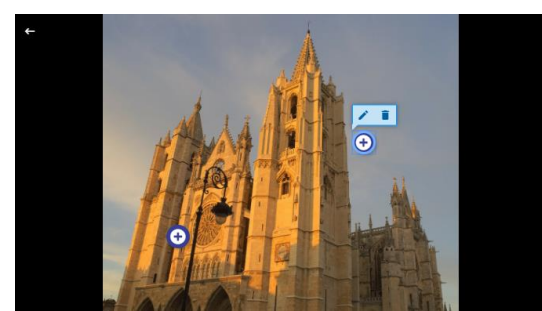

Finalmente, añadiremos una imagen.

 Clic en el icono Image del menú superior y añade la imagen como lo hemos hecho anteriormente. No olvides introducir la licencia haciendo clic sobre el botón Metadata y rellenando los campos.

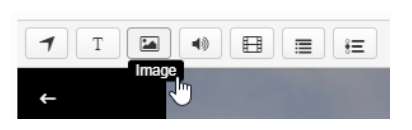

| 🖾 Image                                                                                                    | Remove                  | Done  |
|----------------------------------------------------------------------------------------------------|-------------------------|-------|
| Image * (Metadata)                                                                                          |                         |       |
| Note: To avoid abuse, HSP.org has limited file size on uploads to 16 MB. To use larger images you must      | Install HSP on your web | site. |
| Child Image                                                                                                 |                         |       |
| Alternative text *                                                                                          |                         |       |
| Required. If the browser can't load the image this text will be displayed instead. Also used by "text-to-sp | peech" readers.         |       |
| Rosetón de la Catedral de León                                                                              |                         |       |
| Hover text                                                                                                  |                         |       |
| Optional. This text is displayed when the users hover their pointing device over the image.                 |                         |       |
| Rosetón de la Catedral de León                                                                              |                         |       |
|                                                                                                    |                         |       |

## FormApps H5P - Street View Download 360

| Metadata (sharing and licensing info           Fill in the fields below            | D) Save metadata                                            |
|------------------------------------------------------------------------------------|-------------------------------------------------------------|
| Title * Rosetón de la Catedral de Léon License * Attribution-ShareAlike (CC BY-SA) | License Version<br>4.0 International                        |
| Years (from) Years (to)                                                            | Source<br>⊢la-catedral-de-le% <u>C3%B3n-espa%C3%B1a.htm</u> |
| Author's name<br>mayte_giez                                                        | Author's role * Author   Save author                        |
| Ucense Extras Any additional information about the license                         |                                                             |
| Changelog                                                                          |                                                             |
| Additional information                                                             |                                                             |

10. Clic en **Done**. Tú has añadido tu tercera interacción a la escena. Arrastra y coloca el botón donde lo desees.

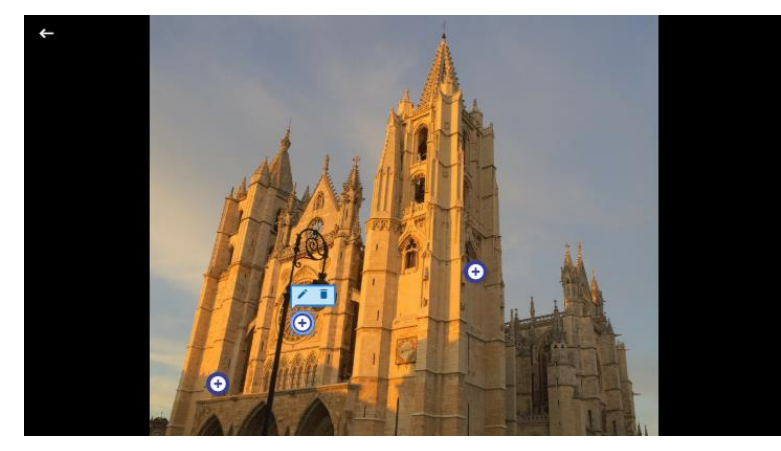

Ya tienes tu contenido Virtual Tour 360 acabado. No olvides guardar todos los cambios realizados haciendo clic en **Save**, en la parte inferior izquierda de la pantalla (o superior derecha).

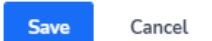

Podrás visualizar el resultado final, si vas a **Manage Content** en el menú superior y haces clic sobre el contenido creado.

| Manage Content | Manage Organization | • | Maite A González Rodríguez 👻 | Add Content |
|----------------|---------------------|---|------------------------------|-------------|
|                |                     |   |                              |             |

FORMAPPS H5P - Street View Download 360

| H-P            |                                        | Manage Content Manage Organizatio | on 😫 Maite A González Rodríguez 🗸 | Add Content |
|----------------|----------------------------------------|-----------------------------------|-----------------------------------|-------------|
| لې Upload Logo | Add Content     New Folder             |                                   |                                   |             |
| Manage Content | Search My Content                      | Q                                 |                                   |             |
| My Content     |                                        |                                   |                                   |             |
| Shared with me | My Content                             |                                   |                                   | dback       |
| All Content    | Title                                  |                                   | ↓ Published ③                     | ů<br>E      |
| Trash          | Catedral de León<br>Virtual Tour (360) | 53 seconds ago                    | ۵                                 | /           |

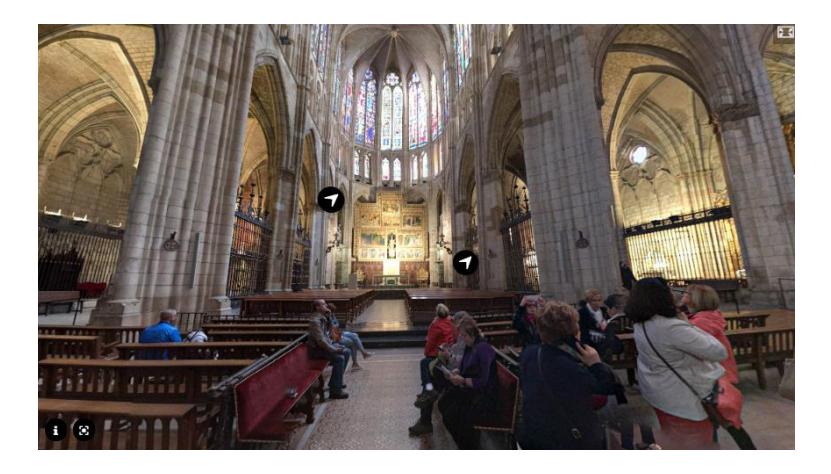

# 4 STREET VIEW DOWMLOAD 360

# https://svd360.istreetview.com/

**Street View Download 360** es una aplicación que sirve para descargar imágenes panorámicas 360 desde Google Street View.

1. Lo primero que debes hacer es descargar la aplicación desde la página oficial.

| ← → C ☆ ▲ svd360.istreetview.com                            |                                                                                                    | ⊠ ☆ 🕒 :         |
|-------------------------------------------------------------|----------------------------------------------------------------------------------------------------|-----------------|
| 🗰 Aplicaciones 🜘 acceso al router \land Profesorado - Porta | 🕹 Formación Profesio 🔇 ISQUAD - Afiliacion 🧧 Oficina de Atención                                        | Otros favoritos |
| ≡ Street View Download 360                                  |                                                                                                    |                 |
|                                                             | 👃 Street View Download 360                                                                              |                 |
|                                                             | App for downloading 360° panoramas from Google Street View.   Download for Windows  Download for Mac OS |                 |

2. Realiza una descarga directa si no quieres guardar el fichero ejecutable en una cuenta de Dropbox.

FormApps H5P - Street View Download 360

| ₩  | Street View Download 360.exe                                                                 | Iniciar sesión                  | I→ |
|----|----------------------------------------------------------------------------------------------|---------------------------------|----|
|    |                                                                                              | Street View Download<br>360.exe | 0  |
|    |                                                                                              | Detalles                        |    |
|    | "                                                                                            | Tamaño<br>28,61 MB              |    |
|    |                                                                                              | Ver todos los detalles          |    |
|    | Los archivos <b>.{extension}</b> no se pueden previsualizar.                                 |                                 |    |
|    | Descargar •                                                                                  |                                 |    |
|    | Descarga directa 🖑                                                                           |                                 |    |
|    | Guardar en mi Dropbox                                                                        |                                 |    |
| З. | Haz clic en <b>Continuar para descargar</b> .                                                |                                 |    |
|    | ×                                                                                            |                                 |    |
|    | Para descargar y guardar archivos en tu Dropbox,<br>crea una cuenta gratuita o Inicia sesión |                                 |    |
|    | Nombre Apellidos                                                                             |                                 |    |
|    | Julia Díaz                                                                                   |                                 |    |

Correo electrónico tu@mail.com Contraseña Mínimo 6 caracteres

4. Una vez que se ha descargado la aplicación, ejecútala haciendo doble clic sobre el fichero ejecutable para que comience su instalación.

Esta página está protegida por reCAPTCHA y está sujeta a las Políticas de privacidad y Condiciones del servicio de Google.

Crea una cuenta

No. gracias. Continuar para descargar

|                                                                                                    |                                 | 💲 Instalación de Street View Download 360 🛛 🗌 🛛 👋   |          |   |
|----------------------------------------------------------------------------------------------------|---------------------------------|-----------------------------------------------------|----------|---|
| Street View Download 360                                                                                                    |                                 | Instaling, Please Wait                              |          |   |
| Location to save Panorama ID Resolution 13312×6656   Download Panorama D Help O Info  Inter Path to save, Panorama ID and click "Download Panorama" to start downloading. | Street View Download 3          | 60                                                  | <u>~</u> |   |
| Panorama ID  Resolution 13312×6556                                                                                                    | Location to save                |                                                     |          | D |
| Resolution 13312×8656    Download Panorama  Help  The Path to save, Panorama ID and click "Download Panorama" to start downloading.                                       | Panorama ID                     |                                                     |          |   |
| Download Panorama     O Help     O Info  nter Path to save, Panorama ID and click "Download Panorama" to start downloading.                                               | Resolution<br>13312×6656 ▼      |                                                     |          |   |
| Help     O Info  Ther Path to save, Panorama ID and click "Download Panorama" to start downloading.                                                                       | ▲ Download Panorama             |                                                     |          |   |
| inter Path to save, Panorama ID and click "Download Panorama" to start downloading.                                                                                       | ② Help ③ Info                   |                                                     |          |   |
|                                                                                                    | inter Path to save, Panorama II | and click "Download Panorama" to start downloading. |          |   |
|                                                                                                    |                                 |                                                     |          |   |
|                                                                                                    |                                 |                                                     |          |   |
|                                                                                                    |                                 |                                                     |          |   |
|                                                                                                    |                                 |                                                     |          |   |

5. Una vez instalado, vete a <u>https://istreetview.com/</u> y encuentra la vista panorámica que deseas descargar.

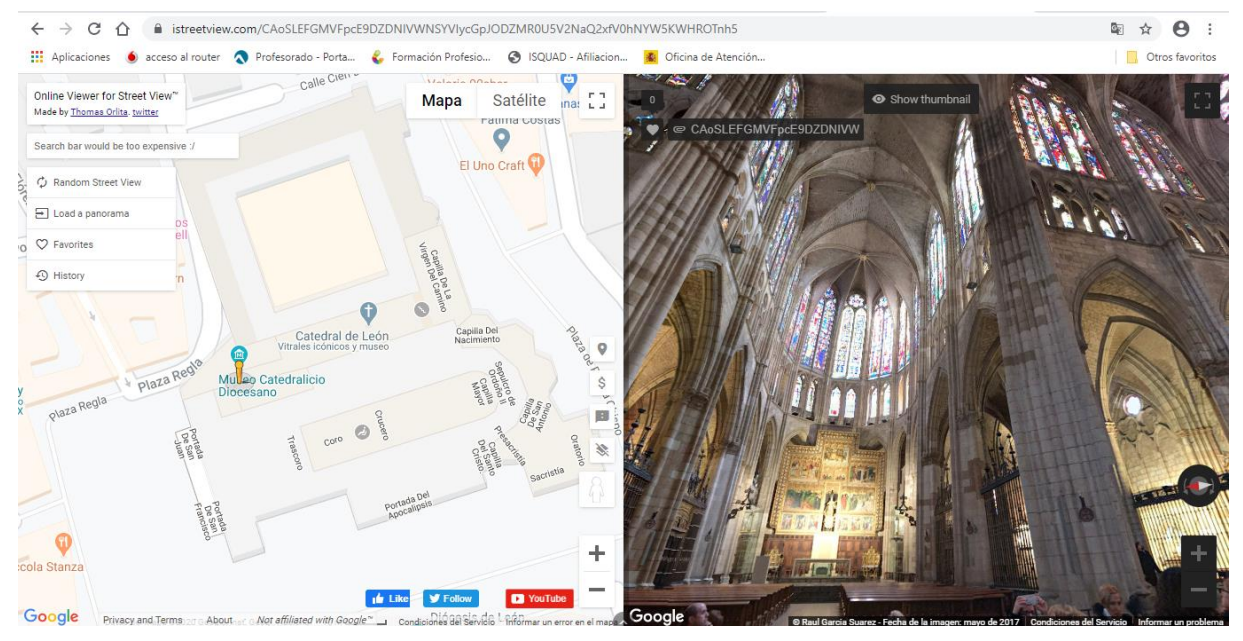

6. Copia el panorama IP.

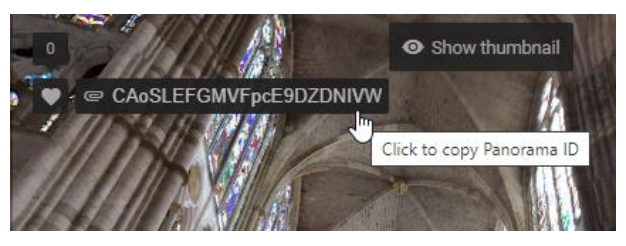

 Selecciona dónde quieres guardar la imagen y pon un nombre, pega el panorama ID, elige una resolución para la imagen 360 y haz clic en Download Panorama. Los formatos en los que puedes guardar la imagen son PNG y JPG. Ten en cuenta que cuanto mayor sea la resolución elegida, más espacio ocupará la imagen en nuestro dispositivo.

| Street View Download 360                                                        | ~ |   | × |  |
|---------------------------------------------------------------------------------|---|---|---|--|
| Location to save<br>F:\Årea de programas\FORMAPPS\catedral de leon.jpg          |   | D |   |  |
| Panorama ID<br>CAoSLEFGMVFpcE9DZDNIVWNSYVIycGpJODZMR0U5V2NaQ2xfV0hNYW5KWHROTnh5 |   |   |   |  |
| Resolution<br>13312×6656 -                                                      |   |   |   |  |
| Download Panorama                                                               |   |   |   |  |
|                                                                                 |   |   |   |  |

Enter Path to save, Panorama ID and click "Download Panorama" to start downloading.

8. Ya tienes guardada la imagen 360 en tu ordenador (o dispositivo móvil).

# FormApps

H5P - Street View Download 360

#### Street View Download 360

## [1/1] Download completed

Select image to preview catedral de leon.jpg 💌

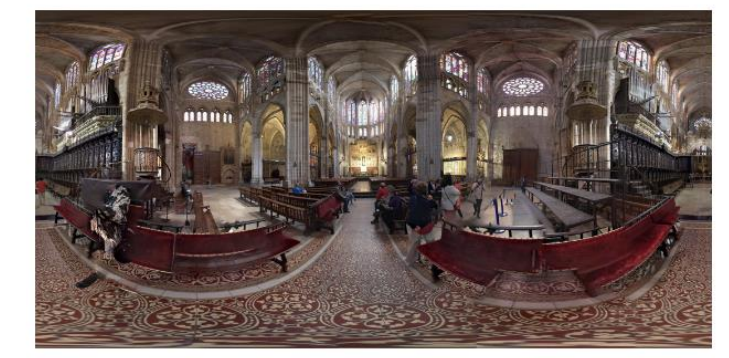

Filename catedral de leon.jpg

Filetype JPG

> URL F:\Área de programas\FORMAPP S\catedral de leon.jpg

Resolution 13312x6656

Zoom level 5

Panorama ID CAoSLEFGMVFpcE9DZDNIVWN SYVIycGpJODZMR0U5V2NaQ2xf V0hNYW5KWHROTnh5

Datetime downloaded 2020-2-29 16:16:00

FORMAPPS, H5P Y STREET VIEW DOWNLOAD360 © 2021 by Maite A. González Rodríguez is licensed under CC BY-NC 4.0

- 13